# CA eSign Version 3.2 API Integration Document

# Steps to integrate CA eSign:-

- 1. Call a POST api named "**GetSignedXMLDocData**" with String array of base64 of PDF files and get base64 string "signedRef" as response.
- 2. Create a form and set the Base64 string "signedRef" (getting from the point no 1) into textarea tag named "txnref".
- 3. Redirect the form to the eSign ESP portal like payment portal.
- 4. Create a response page or controller to get response from the ESP.
- 5. Call a POST api named "GetSignedPDF32".
- 6. Get signed pdf URL list in response of point no 5 and download the files from URL.

# 1.1 GetSignedXMLDocData :-

Call the POST api to get base64 key by given input json with String array of base64 string of PDF(want to eSign).

ASP must need to create a GET response controller/page for get response.

The Generated transaction id followed by Client Code should be unique everytime like, if client code is "**TEST**" and random no is "**asd-dfdsf-sfasdd5-sdaa2**" then the txn is "**TEST\_ asd-dfdsf-sfasdd5-sdaa2**" and its maximum length must be 64 digits.

### **RSD URL :-**

"https://api.sewadwaar.rajasthan.gov.in/app/live/rajesign/rajApi/esignApi/GetSignedXMLDocData? client\_id= <client\_id>"

Service Name :- "RAJ ESIGN Get Signed XML Doc Data"

### Input json :-

{

"file": ["String array of base64 string of PDF"],

"clientCode": "Provided by eSign Team",

"xcord":"400",

"ycord":"30",

"signatureOnPageNumber":"FIRST/LAST/ALL",

"redirectUrl":" URL of response controller/page where response send by the eSign ESP ", "eSignerid": "user's ekyc id",

"txn":" TEST\_ asd-dfdsf-sfasdd5-sdaa2" (Maximum length must be 64 digits) ),

"designation" : "XXXX" (Maximum length 50 character), "location" : "District\_Name, State\_Name, IN",

```
"sigsize" : "small/medium/large"
```

Note :- in "signatureOnPageNumber" FIRST : signature on first page of all PDF LAST : signature on last page of all PDF ALL : signature on all pages of all PDF

### Output json :-

}

```
{
    "responseCode": "REA_001/REA_000",
    "responseMsg": "Success/Error message",
    "signedRef": "base64 string of reference id/blank",
    "txn": "xxxx"
}
```

Note :- Please subscribe the RSD URLs before use.

# 1.2 Redirect to ESP portal as form data :-

### Form :-

# 1.3 Response Controller/Page :-

Redirect to response URL and call GetSignedPDF32 POST API.

# 1.4 GetSignedPDF32 :-

Call POST API to get signed PDF file URL.

URL :-

"https://api.sewadwaar.rajasthan.gov.in/app/live/rajesign/rajApi/esignApi/GetSignedPDF32?client\_ id= <client\_id>"

Service Name :- "RAJ ESIGN Get Signed PDF 32"

Input json :-

```
{
    "clientCode" : " Provided by eSign Team ",
    "txn":"generated in previously" (Maximum length must be 64 digits)
}
```

### Output json :-

```
{
    "responseCode" : "REA_001/REA_000",
    "responseMsg" : "Success/Error message",
    "filePath" : : [{"fileUrl":"","fileUrl":"",...}],
    "txn" : "xxxx"
}
```

Note :- Please subscribe the RSD URLs before use.

| Sr. No. | Code No. | Description                                                   |
|---------|----------|---------------------------------------------------------------|
| 1.      | REA_000  | Error processing request, Please try again!                   |
| 2.      | REA_001  | Success                                                       |
| 3.      | REA_002  | Duplicate Transaction Id                                      |
| 4.      | REA_003  | The length of Transaction id must be less than or equal to 64 |
| 5.      | REA_004  | Invalid: Client Code not exist or Inactive Client Code.       |
| 6.      | REA_005  | Document Hash not received!!                                  |
| 7.      | REA_006  | PDF does not contain page no.                                 |
| 8.      | REA_011  | Pdf File not Generate at public location, Please try again.   |

### 1.5 eSign API Error Codes :-

| 9.  | REA_012 | You have entered wrong Aadhaar Number of logged-in user Or SSO           |
|-----|---------|--------------------------------------------------------------------------|
|     | _       | Name must be matched with Aadhaar Name, you have to correct your         |
|     |         | name in SSO or Aadhaar.                                                  |
| 10. | REA_013 | Document Hash not received properly for pdf file "PDF FILE NO" please    |
|     | _       | try again.                                                               |
| 11. | REA_014 | Please upload only a valid PDF file or ensure that it is not corrupted.  |
| 12. | REA_015 | The provided Base64 encoding is incorrect.                               |
| 13. | REA_016 | Your IP is not whitelisted.                                              |
| 14. | REA 017 | Your Transaction ID is not same as Transaction ID sent in GetSignedXML   |
|     | _       | API                                                                      |
| 15. | REA_018 | Length of Employee Designation must be less than or equal to 50          |
|     | _       | characters.                                                              |
| 16. | REA_019 | Designation value is mandatory.                                          |
| 17. | REA_020 | Location value is mandatory.                                             |
| 18. | REA_021 | Transaction ID is not start with correct Client Code                     |
| 19. | REA_022 | You are unauthorized User.                                               |
| 20. | ESP-001 | Internal Error ESP Service Unavailable.                                  |
| 21. | ESP-002 | Internal Error ESP Service Unavailable.                                  |
| 22. | ESP-408 | Invalid ASP Request!                                                     |
| 23. | ESP-410 | Invalid ASP Consent or Consent Not Provided!                             |
| 24. | ESP-415 | Invalid OTP No. of Retry Attempt Exhausted!!                             |
| 25. | ESP-416 | Invalid Biometric No. of Retry Attempt Exhausted!!                       |
| 26. | ESP-417 | Invalid Iris.                                                            |
| 27. | ESP-901 | Invalid Authentication Mode.                                             |
| 28. | ESP-902 | Invalid ASP Id. It Cannot Be Empty.                                      |
| 29. | ESP-903 | Invalid ASP Id. It May Not Exist or May be Inactive.                     |
| 30. | ESP-905 | Document Hash Not Received.                                              |
| 31. | ESP-906 | UID Token Does Not Match.                                                |
| 32. | ESP-907 | Request Time Stamp Cannot Be Empty.                                      |
| 33. | ESP-908 | Request Time Stamp is not Valid. Please check the server time.           |
| 34. | ESP-909 | Transaction Id Cannot Be Empty.                                          |
| 35. | ESP-910 | Duplicate Transaction ID for the given ASP.                              |
| 36. | ESP-911 | Input XML Signature Verification Failed.                                 |
| 37. | ESP-944 | User Terminated eKYC Process.                                            |
| 38. | ESP-945 | User Terminated eKYC Process after OTP Generation                        |
| 39. | ESP-946 | User Interface Page Expired                                              |
| 40. | ESP-922 | Invalid Signature on Input XML. Please use the corresponding certificate |
|     |         | mapped with ESP.                                                         |
| 41. | ESP-991 | ESP Database Connectivity Error.                                         |
| 42. | ESP-992 | Input XML Parsing Error.                                                 |
| 43. | ESP-993 | Error Parsing CA Response XML                                            |
| 44. | ESP-999 | Unknown Error. eSign Failed.                                             |
| 45  | ESP-000 | Mail formed/Not well-formed/Malicious XML request or XML request         |
|     |         | size exceeds 20 KB.                                                      |